## オンライン手続かわさき(e-KAWASAKI) 申請内容の確認

オンライン手続かわさき(e-KAWASAKI)(以下「本システム」)をご利用いただくには、利用者登録をする必要があります。利用者登録する際に、メールアドレスを利用者 ID として使用しますので、使用するメールアドレスをご準備のうえ、事前に利用者登録をお願いします。

- 1. 市ホームページの「オンライン手続かわさき(電子申請)」ページ、または、各手続の案内ページに掲載されて いるリンクより本システムにアクセスしてください。
  - ※ 市ホームページの「オンライン手続かわさき(電子申請)」ページ: https://www.city.kawasaki.jp/kurashi/category/16-21-0-0-0-0-0-0-0.html
  - ※ 本システムトップページ:https://lgpos.task-asp.net/cu/141305/ea/residents/portal/home
- 2. 『利用者サイト (ポータルサイト)』画面が表示されますので、「ログイン」をクリックします。

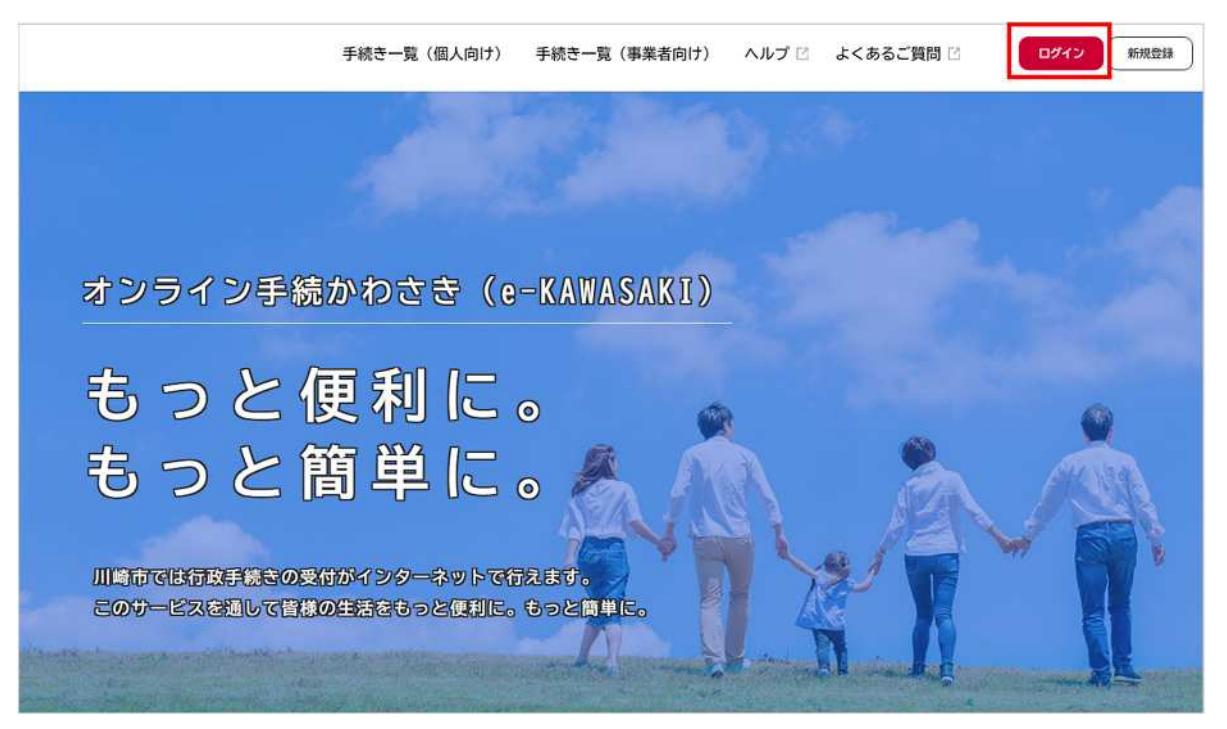

3. 『ログイン画面』が表示されます。

①ご登録いただいている「利用者 ID(メールアドレス)」と「パスワード」を入力し、 ②「ログイン」をクリックします。

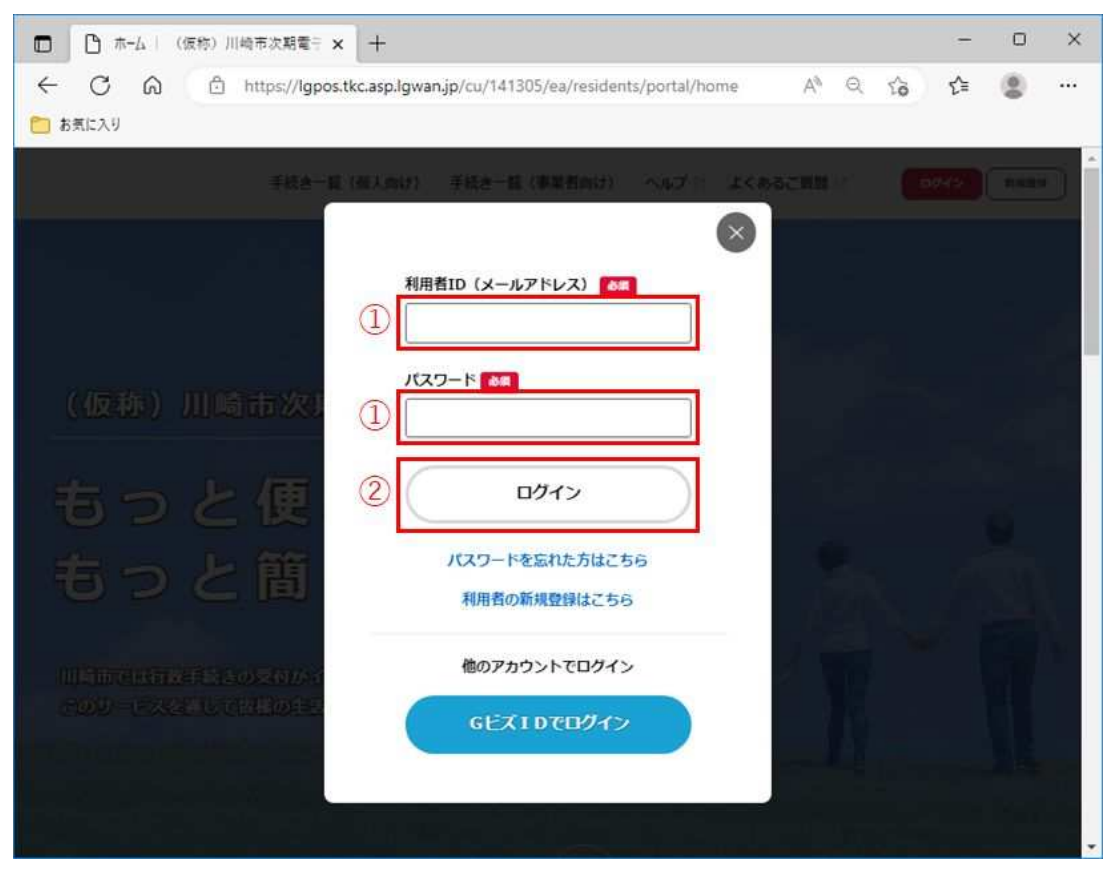

※ 本システムにログインされた際に下記のメールが配信されますので、ご了承ください。

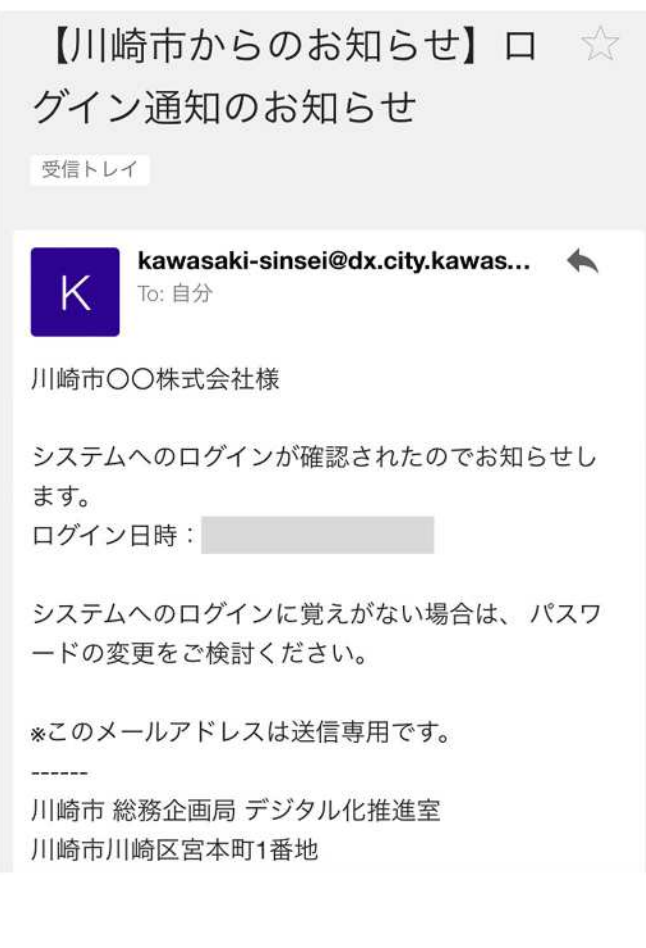

4. 『マイページ』の画面が表示されますので、「申請履歴一覧・検索」をクリックします。

| お知らせ                                                                                                    | <b>※日のログイン:2022年12月19日 13時38</b> 5                                  |
|----------------------------------------------------------------------------------------------------|---------------------------------------------------------------------|
| 0 重要なお知らせ                                                                                                    | >                                                                   |
| ③ あなたへのお知らせ                                                                                                    | >                                                                   |
| ▶ #UNIXROBNIG tt                                                                                                    | \$                                                                  |
|                                                                                                    |                                                                     |
| 利用者メニュー                                                                                                    |                                                                     |
| ▶ 利用者メニュー<br>● 申請問題・委任状の補償<br>あなたがこれまでに申請した手続き、責任状の内容を描述す<br>ることができます。                                                                                                    | ・・・・ 保存した手続き・判定結果の協会<br>「おとご申請する」や「利定結果を保存する」で保存された<br>手続きの限会力できます。 |
| 利用者メニュー<br>● 申請職営・委任社の構成<br>あなただれまでに申請した手紙き、委任社の内容を確認す<br>ることができます。<br>申請職営一覧・様素 ><br>年は、夏・様素 ><br>年は、夏・様素 >                                                                                      | ・・・・・・・・・・・・・・・・・・・・・・・・・・・・・・・・・・・・                                |
| 利用者メニュー ③ 申請問題・各任秋の補認<br>あなただれまでに申請した手続き、衆任秋の内容を編結す<br>ることができます。 ■「申請問題一覧・検索 ><br>●「請問題一覧・検索 ><br>●「可以「夏・快索 ><br>●「ひ、夏・快索 > ○ カテコリ・満知の設定<br>「あなたへのお知らせ」に表示させるカテゴリや、お知ら<br>せ・通知メールの発電設定をすることができます。 | <ul> <li>・・・・・・・・・・・・・・・・・・・・・・・・・・・・・・・・・・・・</li></ul>             |

5. 『申請履歴一覧』の画面が表示されますので、「申請履歴一覧」から確認をしたい申請データをクリックします。

| ※ <mark>    内</mark> に | こ、申請データの              | 手続き状況が下記の                                                                                                    | 内容で表   | 長示されます。               |                    |
|------------------------|-----------------------|----------------------------------------------------------------------------------------------------|--------|-----------------------|--------------------|
| 【審査開始前                 | 前】申請を送信し              | ました。                                                                                                    |        |                       |                    |
| 【申請データ                 | ×受付後】申請内 <sup>5</sup> | 容を確認中です。                                                                                                    |        |                       |                    |
| 【申請データ                 | ▽を取り下げた場              | 合】申請を取り下げ                                                                                                    | ました    |                       |                    |
| 【申請データ                 | タが差し戻された              | 易合】申請内容を修                                                                                                    | 証してく   | 、ださい                  |                    |
| 【申請データ                 | <sup>文</sup> の手続き完了後】 | 手続きが完了しま                                                                                                    | した     |                       |                    |
|                        | 手続き一覧(個人向け)           | 手続き一覧(事業者向け)                                                                                                    | ヘルプ 🖸  | よくあるご質問 🛙             | 🂢 川崎市健康… さん        |
|                        |                       |                                                                                                    |        |                       |                    |
| 申込番号から検索               | )検索<br>               | 申請履歴一覧                                                                                                    | 該当     | 4件数 <mark>47</mark> 件 |                    |
| 02                     |                       |                                                                                                    |        |                       |                    |
|                        |                       | 申込番号:45546757                                                                                                    |        |                       | 2023年11月29日 16時22分 |
|                        |                       | <ul> <li>申込番号:45946757</li> <li>申請を送信しました</li> <li>介護サービス事業所の運営</li> </ul>                                                                 | 、給付等に関 | するお問い合わせ              | 2023年11月29日 16時22分 |
|                        |                       | <ul> <li>申込番号:45546757</li> <li>申請を送信しました</li> <li>介護サービス事業所の運営</li> <li>申込番号:66326321</li> </ul>                                          | 、給付等に関 | するお問い合わせ              | 2023年11月29日 16時22分 |
|                        |                       | <ul> <li>申込番号:45346757</li> <li>申請を送信しました</li> <li>介護サービス事業所の運営</li> <li>申込番号:66326321</li> <li>申請を取下げました</li> <li>介護サービス事業所の運営</li> </ul> | 、給付等に関 | するお問い合わせ              | 2023年11月29日 16時22分 |

※①申込番号を入力し、②「検索」をクリックすることで、「申請履歴一覧」に表示される申請データ を絞り込むことができます。

| 申込番号から検索 | 申請履歴一覧                 |                      |
|----------|------------------------|----------------------|
| 45546757 | 検索 該当                  | 件数 <sup>1</sup> 件    |
|          | 申込番号:45546757          | 2023年11月29日 16時22分   |
|          | 申請を送信しました              | >                    |
|          | 令和6年度介護報酬等改定に係る介護サービス! | 事業所の運営、給付等に関するお問い合わせ |

市 HP「令和 6 年度介護報酬改定について」ページ内の「令和 6 年度介護報酬改定に関する Q&A について」への掲載をもって、手続きの完了とさせていただきます。